# • HILTCON security

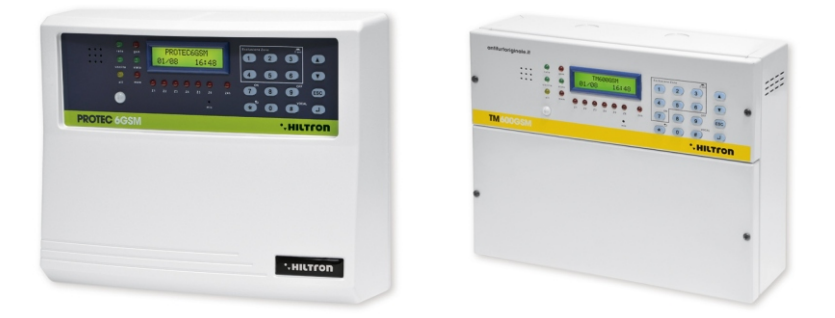

## PROTECGGSM TMGOOGSM Centrale antivol 6 zones + 24h avec combinateur GSM et détecteur incorporé

MANUEL POUR L'UTILISATEUR (pour software version 2.25)

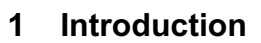

#### 1.1 Caractéristiques fonctionnelles

- Centrale antivol 2 zones rétardées + 4 zones immédiates + ligne protection 24h.
- Combinateur téléphonique GSM avec messages vocaux pré-enregistrés et SMS.
- Senseur infrarouge avec lente à 3 fasceaux et portée maximale 5mt sur zone rétardée 1.
- Message Vocal Commun personnalisable
- Installations partialisables (de console, à distance ou clé )
- Rétroéclairage de panneau activée de clavier et de senseur sur le panneau.
- Alimentateur chargeur avec protection surcharge et inversion polarité batterie.
- Connexion console Série XM pour la programmation el commande de la centrale.
- Connexion pour accessoires de connexion/déconnexion avec signalisation (type PX;SK ou KBC).
- Menù à guidage vocale de commande soit vocal que en connexion téléphonique ,avec indication état centrale, zones ouvertes , zones exclues mémoire alarme.

. HILTCO

security

- Exclusion zones 24H soit de panneau que en connexion à distance.
- Sortie pour activation appareils extérieures sur connexion ou sur commande local/à distance.
- Partialisation installation programable.
- Led contrôle présence réseau électrique, fusible services interrompu.
- Led signalisation temporisation: sortie; entrée; alarme et mémoire alarme.
- 1led pour chaque zonede signalisation état.
- SMS envoyés avec signalisation état installation, identificateur zone/es alarmée/es, état alimentation.
- Avis téléphonique pré-enregistré d'alarme avec indication état installation, état zone/es, état alimentation et mémoire alarme.
- Programmation de clavier local ou à distance sur BUS Rs485 avec indication sur l'écran.
- Rubrique téléphonique de 16 numéros.
- Répondeur vocal avec messages guidage pré-enregistrés.
- Module téléphonique GSM Quad Band.
- Indicazione a display del gestore telefonico e dell'intensità di segnale.
- Écoute environnemental à distance.
- Signalisation optionnel de absence réseau prolongée.
- Interrogation crédit téléphonique residuel à travers renvoi SMS.
- Renvoi optional SMS reçus.
- Tamper de protection antiouverture centrale.
- Tamper anti arrache (seulement PROTEC6GSM).
- Vain batterie B12V7.5Ah.
- Degré de securité : 1.
- Classe d'environnement: 2.
- Conteneur en ABS (PROTEC6GSM) ou métallique (TM600GSM).

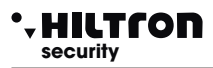

## 1.2 Caractéristiques Techniques

|                                                | PROTEC6GSM         | TM600GSM      |  |  |
|------------------------------------------------|--------------------|---------------|--|--|
| Zones de protection immédiates                 | 4                  | ŀ             |  |  |
| Zones de protection retardées                  | 2                  | 2             |  |  |
| Zones de protection anti sabotage "24h"        | 1 + Ta             | mper          |  |  |
| Tension nominale d'alimentation                | 230V~ ±5           | 5% 50Hz       |  |  |
| Sortie services                                | 12Vcc ±10%         | 6 (Max 1Ah)   |  |  |
| Vain pour batterie dans le tampon              | (batterie conseill | ée B12V7.5Ah) |  |  |
| Durée alarme programmable                      | de 180 à           | 600 sec.      |  |  |
| Temps de sortie programmable                   | De 0 ÷             | 60 sec        |  |  |
| Temps d'entrée programmable                    | De 0 ÷             | 60 sec        |  |  |
| Angle de couverture de détecteru sur panneau   | H: 85°;            | V: 60°        |  |  |
| Couverture max de détecteur sur panneau        | 5mt                |               |  |  |
| Numéros en rubrique téléphonique               | 16                 |               |  |  |
| Courante maximale fournie sur sortie services  | 1A a 12Vcc         |               |  |  |
| Absorption maximale (seulement de la centrale) | e) 65mA@230Vac     |               |  |  |
| Absorption maximale                            | 150mA@230Vac       |               |  |  |
| Puissance totale fournie de l'alimentateur     | 35W (2,6A          | h a 13,5V)    |  |  |
| Conteneur extérieur                            | ABS                | Métallique    |  |  |
| Degré de protection de conteneur               | IP40               | IP30          |  |  |
| Degré de securité                              | 1                  |               |  |  |
| Class d'environnement                          | 2                  | 2             |  |  |
| Temperature de fonctionnement                  | +5°C ÷ +40°C       |               |  |  |
| Dimensions (L)                                 | 280mm              | 285mm         |  |  |
| Dimensions (A)                                 | 230mm              | 228mm         |  |  |
| Dimensions(P)                                  | 96mm               | 95mm          |  |  |
| Conforme à la norme                            | CEI EN             | 50131-1       |  |  |

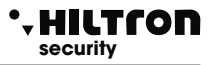

## 2 Installation

#### 2.1 Avvertissements généraux

- Ne instaler pas la centrale dans lieux exposés ' temperatures rigides ou aux intempéries.
- Pour une fixation solide et sûr il convient de s'assurer que la surface de montage soit plane.
- Placer la centrale à une hauteur qui permet un accès facile au panneau frontal.
- Les connexions doivent être réalisé dans le respect de la norme CEI 79-3-2012 "Normes particulaires pour les installations anti effraction, anti-intrusion, antivol et anti-agression".

#### 2.2 Alimentation

L'alimentation de tout l'installation est fournie de l'alimentateur-chargeur présent à l'intérieur de la centrale que costantement maintient en charge la batterie (B12V7,5Ah).

#### ATTENTION !

La tension de réseau 230V~ doit être connectée à l'alimentateur /chargeur à travers conducteurs de1,5mm<sup>2</sup> à doble isolement provenant d'un isolateur (par ex. un interrupteur disjoncteur) utilisé exclusivement pour la centrale antivol. A l'intérieur de la centrale placer les deux conducteurs dans la manière suffisamment ordonnée,en les bloquant à travers presseétoupe montés dans et eventualement à travers fasceaux.

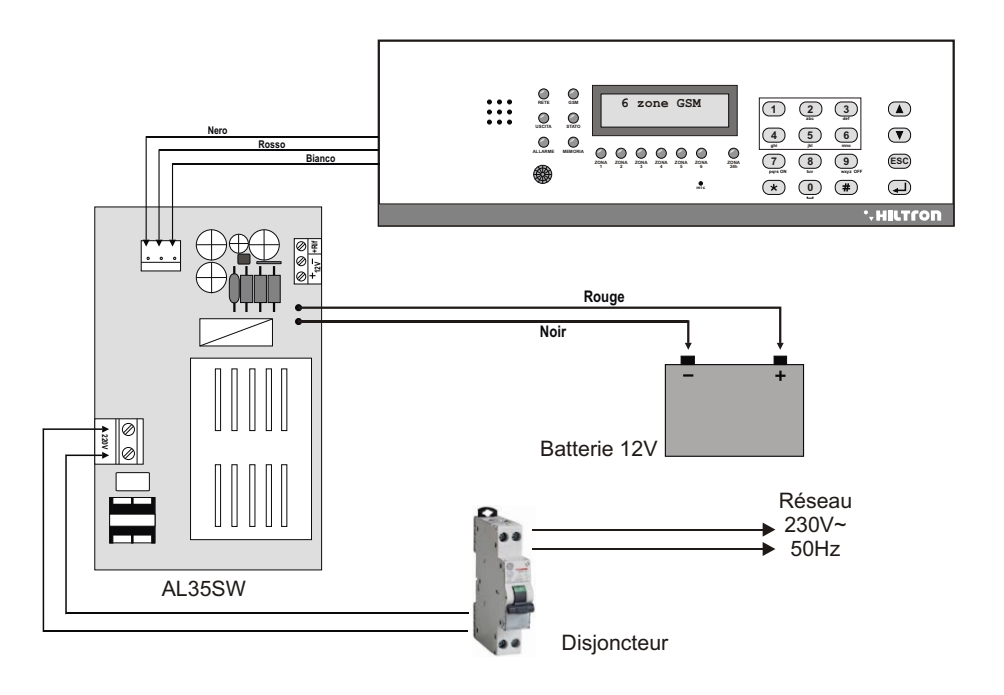

#### • HILTCON security

A connexions terminés, introduire les deux conducteurs dotés de connecteur type *faston* provenants de l'alimentateur à la batterie, dans le respect les polarités de connexion Rouge = [+] positif batterie / Noir = [-] négatif batterie.

#### ATTENTION !

Pour le correct fonctionnement de l'intsallation, la batterie doit être toujours connectée.Il est conseillé controler periodiquement sa efficience , en mesurant la tension sur deux contacts après déconnectée l'alimentation de réseau à travers le spécifique isolateur (interrupteur disjoncteur). Si la tension tend à descendre sensiblement aussi en présence du seul charge de la centrale est necessaire assurer à sa remplacement.

Après avoir connecté la batterie de la centrale et de la sirène on pourra procéder à l'allumage de l'installation à travers l'isolateur connecté a l'alimentateur. Le LED RÉSEAU presente sur le panneau de la centrale finit de clignoter en restant avec lumière fixe pour signaler la réelle présence de la tension de réseau.

Pour raisons de sécurité et pour le respect des normes en vigueur il est conseillé réaliser et verifiquer la connexion à l'ensemble sol à tous les dispositifs qui en ont besoin.

#### MODULO GSM ଉଉଉଉଉଉଉଉଉଡ<mark>ା</mark> ଉଉଉଉଉଡ ØØØØØ S.A. GND Sir. SIM 4 5 6 7 8 9 10 11 12 13 14 15 16 17 18 19 20 21 22 23 24 26 3 25 2 1 64 KB MWW Introduire la SIM card à l'intérieur de module en tenant compte del angle emoussé. 1 (Fusible 1) Fusible de 1A pour alimentation extérieur. 2 (Fusible 2) Fusible de 1A pour sorties sirènes. 3 Conecteur SIM CARD. 4 Prise antenne GSM 5 - 6 Sortie tension 12Vcc fixe pour alimentation dispositifs extérieures (max 1Ah). 6 - 7 Sortie tension 12Vcc pour habilitation appareils extérieurs actifs sur installation connectée ou sur commande. 8 - 9 Connexion RS485 pour console à distance Série XM. Sorties 12Vcc pour les sirènes extérieures autoalimentées. 10 - 11 11 - 12 Sortie 12Vcc en condition d'alarme pour les sirènes intérieures supplementaires. 13 -Sorties 12Vcc pour les LEDs des systèmes de commande type PX, SK, KB. (V) = LED vert (R) = LED rouge 14 Entrée impulsion commande connexion /déconnexion. 15 - 17 Lignes de zones retardées logiques NC ou équilibrées. 16 - 19 - 22 Borniers commun pour les zones 18 - 20 - 21 - 23 Lignes des zones (immédiates) logiques NC ou équilibrées. 24 Ligne de zone anti sabotage "24h" logique NC ou équilibrées. 25 Tamper antiouverture. 26 Touche SETUP. (en cas de perte des codes d'accès à la centrale, en appuyant sur la touche "SETUP" pour environ de 12 secondes, sera effectué le reset de la centrale. Un beep signalera ladite opération).

#### 2.3 Connexions

Pour une correcte installation, est conseillé suivre les indications dans les pages suivantes.

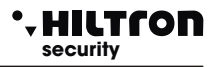

#### 2.3.1 Connexion détecteurs volumetriques et contacts

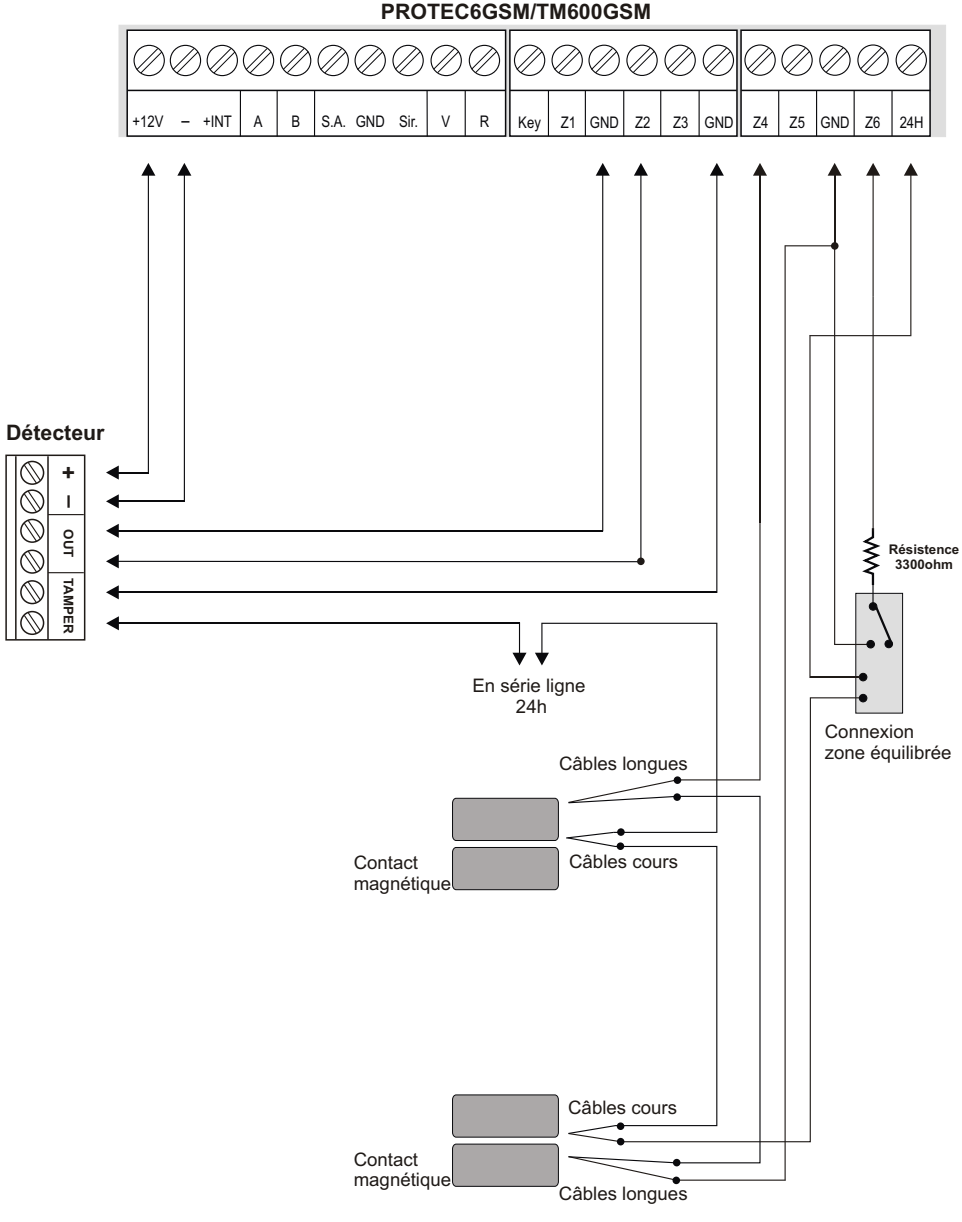

PROTEC6GSM/TM600GSM

#### 2.3.2 Connexion sirènes

HILTCON

security

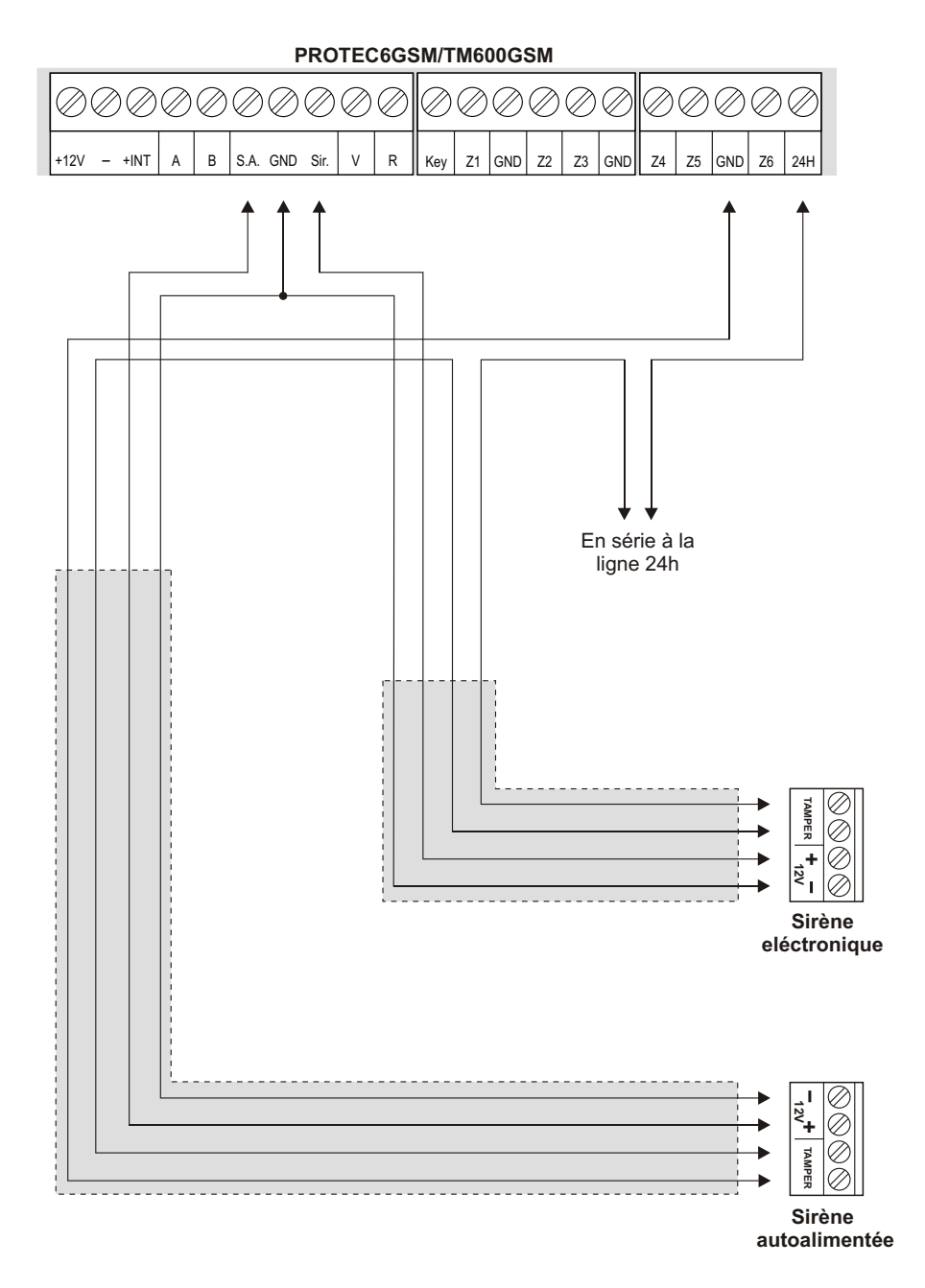

### 2.3.3 Connexions avec la clé électronique

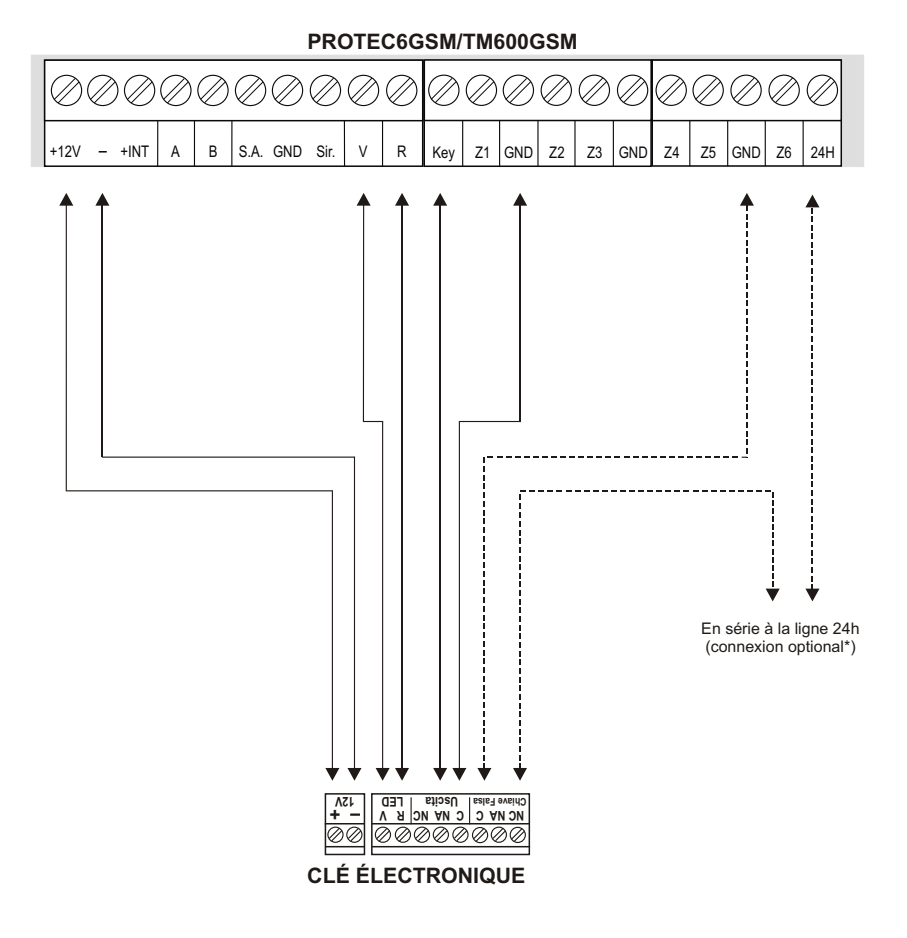

\* Cette connexion prevé l'activation de l'alarme antisabotage 24h quand est inserée une clé erronée.

## NOTE : En cas d'installation de PX100 / SK100 placer le pont JP1 dans la manière de configurer l'OUT en modalité monostable.

#### 2.3.4 Connexions avec le clavier Série XM / Tamper antiarrache (PROTEC6GSM)

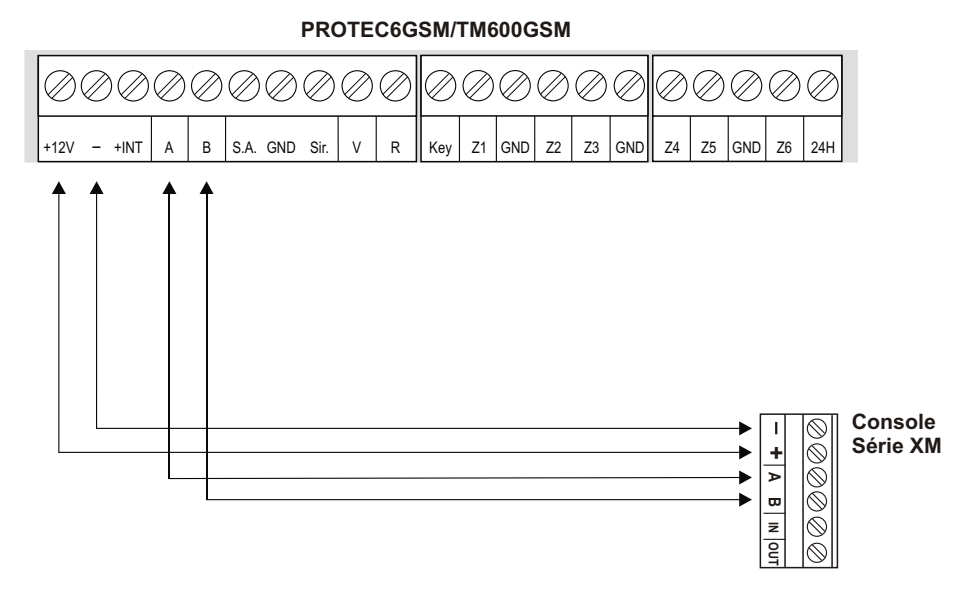

#### ATTENTION:

HILTCON

security

La console doit être configurée avec l'adresse 1:

C'est possible connecter une seule console extérieure.

#### **INSTALLATION TAMPER ANTIARRACHE (Seulement PROTEC6GSM)**

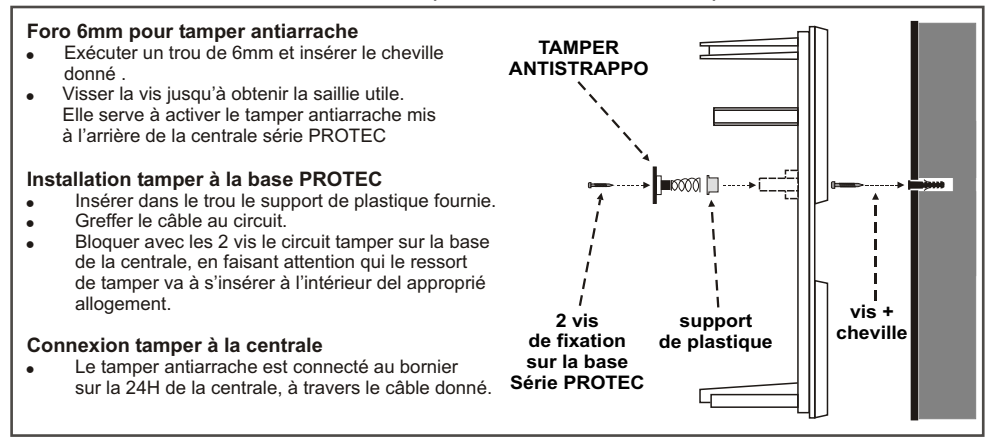

#### Programmation 3

Indique l'intensité de signal (1 min / 31 max)

Une fois effectué l'installation etn donné la tension à la centrale (PROTEC6GSM ou TM600GSM) s'affiche :

¥) (ABCD)

Rete OK

C'est possible interagir avec la centrale à travers 4 menù:

- Menù programmation: s'accède en tapant le code MÁSTER ( 5678) de défaut) pour la programmation et les paramètres de fonctionnement de la centrale.
- Menù commandes: s'accède en tapant le code COMMANDES (1) (2) (3) (4) de défaut) pour le commande des fonctions de la centrale.
- Menù interrogation: s'accède à installation déconnectée de le clavier local sans la necessité de taper aucun code pour visualiser la mémoire alarme et pour exclure/inclure une zone pour la suivant connexion de la centrale.
- Menù vocal: s'active en appuyant sur la touche (#) seulement de clavier local. Avec une voix quide s'accède aux fonctions de commande . en tapant à la requête le code COMMANDES.

## 3.1 Accès à la programmation

À centrale déconnectée taper le code MÀSTER (de défaut est 5-6-7-8) suivi de la touche (#) / . Si visualizza:

> ABCD 1-Rubrica

NOTE: Si vous tentez insérer un code erroné (après 15 touches appuyeés), le clavier va en bloc pour environ de 30sec. pendant lesquelles ne acepte pas autres tentatives. Si par contre n'est pas utilisé le clavier pour un temps supérieur à 1 min, la centrale termine automatiquement la modalité de programmation.

En utilisant les touches c'est possible sélectionner les voix présents dans ce menu :

25¥

| 1 - Rubrique<br>2 - Paramètres<br>3 - Codos | 16 Numéros téléphonique.<br>Configuration de la centrale.<br>Madifique de Cade MÁSTER et de Cade COMMANDES. |
|---------------------------------------------|----------------------------------------------------------------------------------------------------|
| A Massage Commun                            | Dessibilité de enregistrer un message commun                                                                |
| 4 - Message Commun                          | Possibilité de enregistrer un message commun                                                                |
| 5 - Elimine Setup                           | Rétabli valeurs de défaut en mettant à zéro la rubrique et les configurations personnalis.                  |
| 6 - Info                                    | Visualisation du Modèle; de Firmware et del IMEI de module GSM.                                             |
| 7 - Reset Installation                      | Réinitialise la centrale et le module GSM.                                                                  |
| 8 - Test                                    | Effectue une appelle de preuve.                                                                             |

#### 3.1.1 Rubrique

#### Insertion Numéros Teléphoniques

Une fois entrés daenu programmation, appuver sur le touche 1 s'affiche :

|                                | RUBR                | ICA               |                                   |
|--------------------------------|---------------------|-------------------|-----------------------------------|
|                                | Inserisc            | i Numeri          |                                   |
| appuyer #/ 🖉 s'affiche:        |                     |                   |                                   |
|                                | Numero              | 01                |                                   |
|                                | Non Prog            | rammato           |                                   |
| Utiliser les touches v/ pour s | électionner une des | 16 positions de l | mémoire de la rubrique et appuyer |
| (#1)                           |                     |                   |                                   |

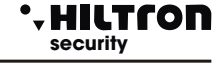

(ABCD =Gestore Telefonico)

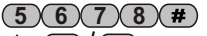

(5)(6)(7)(8)(#)(1)

• HILTCON security

À ce point insérer le numéro de téléphone (max di 32 chiffres):

NOTE: Pour corriger un erreur de redondance utiliser la touche (\*) pour éliminer le dernier numéro tapé dans la rubrique ou sélectionner la chiffre erronée toujours en utilisant les touches ()/() et taper le nouveau numéro correct.

Pour confirmer appuyer sur la touche  $(\#)/(\checkmark)$ .S'affiche :

| Invio   | SMS | all.?  |  |
|---------|-----|--------|--|
| 7 = S : | Ι   | 9 = NO |  |

Appuyer sur les touches (7) ou (9) respectivement pour indiquer à la centrale de envoyer ou moins les SMS d'alarme au numéro configuré. À la requête suivante:

| Avviso | No | Rete?   |
|--------|----|---------|
| 7=SI   |    | 9 = N O |

Taper lla touche 7 ou 9 si l'on désire ou moins envoyer un message vocal en cas de manque prolongée de réseau électrique au numéro configuré. À la suivante requête

Choisir (7)ou(9) si on désire ou moins envoyer un SMS en cas de manque prolongée de réseau électrique au numéro configuré.

NOTE: <u>En cas de manque de réseau électrique,les fonctions de envoi</u> <u>SMS et APPELLE VOCALE, restent</u> <u>actives\_pour environ de 30 minutes, avec centrale déconnectée aussi.</u>

#### Annulation Numéros

> RUBRICA Cancella Numeri

Appuyer sur  $(\#)/(\checkmark)$  et choisir avec  $(\bigcirc)/(\checkmark)$  le numéro de téléphone qui veut eliminer s'affiche :

Numero 03 122668899

Vuoi cancellare? 7=SI 9=NO

En appuyant la touche 7 s'affiche pour quelque instant :

CANCELLATO Suivi par Numero 3 Non Programmato

Pour sortir de sous-menu "Annulez numéros", il faut rentrer en appuyant plus fois la touche (ESC)/(

#### 3.1.2 Paramètres

Accèder au menu programmation et taper la touche visualiser:

25¥ ABCD 2-Parametri

et appuyer sur la touche #/4.

Utiliser les touches ()/() pour sélectionner et appuyer () ou () pour modifier une des autres options que sont :

| Fonctionnement OUT +Int | Temps d'entrée            |
|-------------------------|---------------------------|
| Partialisation          | Temps de sortie           |
| Envoi SMS               | Durée alarme              |
| Max 5 cycles alarme     | Zones Logiques/Equilibrés |
| IR sur Zone Retardée 1  | Connexion de clé          |

#### Fonctionnement OUT +INT

Cette option indique à la centrale de gérer la sortie +INT en deux modes: Activer/Désactiver la sortie sur commande **ON-OFF** ou sur Connexion/Déconnexion de la centrale (**On sur connecté**)

Funz. OUT +INT Comando ON/OFF

En appuyant sur la touche  $(\#)/(\checkmark)$  on change la configuration de la sortie en :

Funz. OUT +INT ON su inserito

Pour sortir appuyer sur 🔹 ou 📧.

#### Partialisation

Cette option permet configurer les zones à incluir/excluir de la surveillance quand la centrale est connectée en mode partial :

En utilisant les touches 💌 / 🔼 , défiler le menu PARAMÈTRES jusqu'à l'entrée "PARTIALISATION"

Parzializzazione

Appuyer sur la touche

Sélectionner le capture d'écran "Inst. Partiale A" ou "Inst. Partiale B"

Imp. parziale A >PPP-

Chaque caractère "P" représente dans l'ordre le numéro de la zone surveillé quand la centrale est connectée dans le mode partial selon le schéma choisi.

En défilant les touches (), sera possible exécuter la même opération sur le seconde schéma de partialisation de l'installation B.

À la fin , appuyer sur la touche 📧 pour retourner au menu principale.

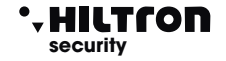

v / Dour

(5)(6)(7)(8)(#)(2)

2 ou utiliser les touches

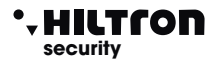

#### Envoi SMS

Si est habilité, le combinateur envoi tous les SMS reçus au numéro introduit dans la position numéro 1 de carnet d'adrresses:

Inoltro SMS Abilitato

Pour changer état, appuyer sur la touche  $(\#)/(\checkmark)$ :

| Inoltro  | SMS   |
|----------|-------|
| Disabili | itato |

Quand déshabilité, le combinateur ignore tous les SMS reçus.

#### Max 5 cycles alarme

Cette option "Désactive", la centrale signale les alarmes sirènes et combinateur téléphonique chaque fois qu'il y a un alarme sur les entrées sur la ligne 24h que sur le tamper.

Max 5 cicli all. Disabilitato

per cambiare stato, premere il pulsante  $(\#)/(\downarrow)$ :

En activant cette fonction la centrale exécute toutes les signalisations pour un maximal de 5 fois, puis ignore chaque nouveau alarme, pendant que la centrale n'éxecute pas un commande de connexion/ déconnexion.

#### IR sur Zone Retardée

Cette option active ou moins le détecteur à infrarouge mis sur le panneau et alarme la zone 1 (retardée):

IR su Zona Rit 1 Disabilitato

Pour changer l'état, appuyer sur la touche #/4:

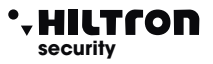

#### Temps d'entrée

Le temps d'entrée c'est le temps à la disposition de l'utilisateur pour acceder aux lieux protégés et déconnecter l'installation avant que s'active l'alarme. Pendant ce temps, une eventuelle activation des senseurs mis sur les zones de protection retardées (zone 1 et 2) ne provoquera pas alarmes. De défaut le temps configuré est de 15sec

Tempo di entrata 015

Pour configurer le temps desiré (de 0 à 60sec), appuyer sur la touche (#)/(4) et s'affiche:

Inserisci valore >---<

Taper le valeur desiré (toujours 3 chiffres) et appuyer **(#)**/**(**, s'affiche:

Tempo di entrata 055

L'écran affiche le nouveau valeur. Si le valeur tapé est plus de celui possible, la centrale emet un "beep" long, et l'écran affiche :

VALORE ERRATO Min=000 Max=060

#### Tempo di uscita

Le temps de sortie c'est à la disposition de l'utilisateur pour laisser les lieux protégés après la connexion de l'installation.

Pendant ce temps, une eventuelle activation des senseurs mis sur les zones de protection retardées ne provoquera alarmes. De défaut, le temps configuré est de 30sec:

Tempo di uscita 030

Pour configurer le temps desiré (de 0 à 60sec), appuyer la touche (#)/(4) et l'écran affiche:

Inserisci valore >---<

Taper la valeur desiré (toujours 3 chiffres) et appuyer (#)/(4) l'écran affiche:

Tempo di uscita 055

Si la valeur insérée n'est pas permis, apparaît l'indication:

VALORE ERRATO Min=000 Max=060

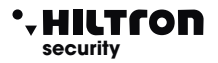

#### Durée alarme

Cette option permet régulier la durée des signalisations acoustiques des alarmes qui se produisent dans la centrale.

Durata allarme 180

Pour configurer le temps desiré (de 180 à 600sec), appuyer sur la touche (#)/(4) l'écran affiche:

Inserisci valore >---<

Taper la valeur desirée (par example 500) et appuyer sur (#)/(4) l'écran affiche :

Durata allarme 500

Si la valeur tapée n'est permis pas, la centrale émet un "beep" long. il display visualizza:

> VALORE ERRATO Min=180 Max=600

#### Zones Logiques/Equilibrées

Cette opzione permet changer le fonctionnement des entrées des zones :

Une zone equilibrée exige une résistence de 3.3Kohm en fin de chaîne pendant que la centrale peut reconnaître la zone alarmée en cas de résistance inférieur (ligne court circuité) que en cas de résistance supérieur (ligne ouverte). Une zone logique, par contre, n'a pas besoin des résistances et sera considerée non en alarme quand la ligne est fermé dans le court circuit.

Pour effectuer la programmation desirée appuyer sur la touche (#/(-): L'écran affiche

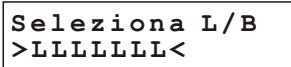

Pour changer la configuration des zones , taper le numéro correspondant à la zone desirée. (Avec la touche 🕜 est modifié 24H).

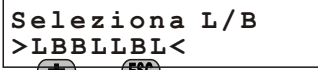

Pour sortir de cette phase appuyer sur 🐨 ou 🕼 .

#### Connexion par clé

Permet c onfigurer quel type de connexion sera efectué avec une impulsion sur le bornier "KEY".

| Ins. | da  | chi  | ave  |
|------|-----|------|------|
| Impi | ant | o to | tale |

Taper *#* ou *I* pour modier ce paramètre.

#### 3.1.3 Codes

Le code MÁSTER permet accéder au menu de programmation.

Le code COMMANDES permet l'accès aux fonctions de commande de l'installation.

Taper le code MÁSTER, utiliser les touches  $\bigcirc / \triangle$  jusqu'à visualiser sur l'écran :

25¥ ABCD 3-Codes et confirmer avec les touches (#)/(4), ou taper directement (CODE MÁSTER (#)(3)). L'écran affiche : SÉLE. CODE MÁSTER CODE Pour modifier ce code, appuyer sur ( ) ou ( ) MÁSTER CODE \_ \_ \_ \_ et taper le nouveau code (4 chiffres). Utiliser les touches ()/() pour sélectionner le nouveau code SELEC. CODE COMMANDES CODE et appuyer sur 🕘 ou (#) pour modifier ce code aussi

CODE COMMANDES

Taper le nouveau code (4 chiffres). À la fin taper 🕢 ou 🚯 pour tourner au menu de programmation.

• HILTION security

5678#3

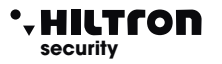

## **Programmation**

(5)(6)(7)(8)(#)(4)

#### 3.1.4 Message Vocal Commun personnalisable

Le message commun voal pre enregistré, répété pendant les comunications téléphoniques, qui peut être utilisé pour identifier l'installation d'où proviennent les appelles d'alarme. Dans le menù programmation utiliser les touches v/ Jusqu'à visualiser :

> 25¥ ABCD 4-Msg. Commun

Ou directement appuyer sur la touche 4 et appuyer sur 4/# L'écran affiche:

Msg. Commun \*Play #Rec

En maintenant la touche (#) sera possible enregistrer un message. En libérant la touche ,l'enregistrement sera interrompu.

## NOTE: l'enregistrement sera interrompu automatiquement une fois obtenue la durée maximale de message (10 secondes).

Pour reproduire le message enregistré, appuyer sur la touche

Pendant la reproduction ou l'enregistrement, s'affichera une animation à la deuxième ligne de l'écran, comme suit:

| Msg. Commun |
|-------------|
| >>>>        |
| No          |
| Msg. Commun |
| >>>>>>>     |
|             |

Pour tourner au menu précédent, appuyer sur la touche (ESC)

#### 3.1.5 Annule SETUP

Dans le menu programmation, appuyer sur la touche  $\mathbf{\nabla}/\mathbf{\Delta}$  jusq'à visualiser :

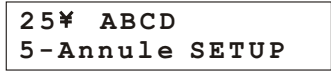

Et appuyer sur la touche *(#)*/*(I)*, ou taper CODE MÁSTER *(#)*5 Pour visualiser:

> Conf Rétablissement? 7=OUI 9=NON

Confirmant avec la touche (7) s'affiche pour quelques instants :

Rétablissement OK

Avec cette opération s'annulent tous les numéros téléphoniques préséntes dans la rubrique et rétablissent les réglages d'usine de la centrale.

En appuyant sur la touche (9) on sort del menu sans exécuter le reset .

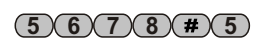

#### 3.1.6 Info

Dans "Menu de Programmation", utiliser les touches 💌 / 🛆 jusq'à visualiser:

25¥ ABCD 6-Info Et appuyer  $(\#)/(\downarrow)$ , ou directement (CODE MÁSTER (#)6) Serie PROTEC 6 zone GSM Utiliser les touches ()/() pour visualiser la release del firmware et l'IMEI del module GSM.

#### 3.1.7 Reset

Ferme les comunications téléphoniques, en forçant la réactivation del module GSM et de la centrale.

Dans le "Menu de Programmation", utiliser les touches

25¥ ABCD

25¥ ABCD 8-Test

Et appuyer la touche #/4, ou taper (CODE MÁSTER#7).

#### 3.1.8 Test

Cette fonction permet exécuter une preuve de la comunication GSM. Pendant le test c'est possibile écouter et envoyer tones DTMF, mais n'est pas possible parler avec l'utilisation connectée. Peut donc être utilisée par example pour connaiître le crédit résiduel de la CARTE SIM.

7-Reset Impianto

Dans le menu programmation, utiliser les touches V/ L'écran affiche:

Et appuver (4) (8)

Ou taper (CODE MÁSTER **# 8**) L'écran affiche:

Inserire Numero

Entroduir un numéro téléphonique, après appuyer sur la touche 🕑 :

25¥ Chiama.... 1234567890

En repondant à l'appelle :

25¥ Connesso... 1234567890

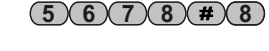

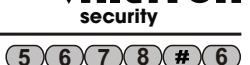

(5)(6)(7)(8)(#)(7)

#### 19

#### . HILTCO security

#### 4 Commandes

Pour opérer sur la centrale et exécuter les opérations de connexion/déconnexion il faut accèder au "Menu Commandes".

Taper le code Commandes (de défaut 1-2-3-4) suivi par la touche **#**/ det après taper directement le numéro correspondant à l'entrée desiré dou utiliser les touches V/ iusa'à La sélectionner et la confirmer avec  $(\#)/(\downarrow)$ 

#### 4.1 Menu COMMANDES

Les options disponibles dans ce menu sont :

#### 1 - Connexion/Déconnexion

- 2 Change Code COMMANDES
- 3 Menu Zones
- 4 Stop cycle d'alarme
- 5 Activation OUT
- 6 Installation Partiale

#### 4.1.1 **Connexion/Déconnexion**

Sélectionner:

25¥ ABCD 1-Inser./Disins

Et appuyer  $(\#)/(\downarrow)$ :

Imp: DISINSERITO 7-INS 8-PR 9-DIS

INSERITO 7-INS 8-PR 9-DIS

Avec la touche (7) se connecte la installation et avec le (9) se désactive. Sur l'écran est indiqueé de temps en temps l'état de la centrale:

Imp:

La touche (8) par contre, connecte l'installation partialement, selon le schéma de partialisation prechoisi (voir menu Installation Partiale).

Les zones non activées sont signalées comme zones exclues.

Taper (\*) ou (ESC) pour sortir de cette option .

NOTE; si dans cette phase n'est utilisé pas le clavier pour plus de 1 min. la centrale sort del Menù COMMANDES.

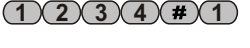

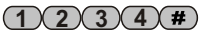

Commandes

#### 4.1.2 Change Code COMMANDES

Pour entrer dans l'option desirée, del menu commandes utiliser les touches ()/() et confirmer avec (#)/

> SELEZ. CODICE CODICE COMANDI

> CODICE COMANDI

ou taper directement (CODE COMMANDES ) (#) 2

Appuyer sur la touche  $(\#)/(\checkmark)$  s'affiche :

Insérer un code desiré (de 4 chiffres) et immediatement en insérent la dernière chiffre le code est accepté en revenant encore à la visualisation :

NOTE: Dans ce menu n'est pas possible modifier le code MÁSTER.

#### 4.1.3 Menu Zones

Dans le menu commandes, sélectionner avec les touches (V/A) l'option:

\_ \_ \_ \_

Et taper *(#)*/*(I)*pour accèder au Menù ZONES. L'écran affiche les zones exclues que ne génerènt pas alarme sur la centrale.

ZONE

25¥ ABCD 3-Menù ZONE

Escludi

>---<

Taper le numéro de la zone qui voulons exclure Par example 1,2,4 et 7:

Les numéros présents sur la deuxième ligne . sont ceux des zones exzclues (la zone 7 représente la Zone 24h).

Escludi ZONE >12-4--7<

Maintenir appuyé la touche (0) pour environ de 2sec. Jusq'à puissent être inclues encore toutes les zones.

Les LED des zones exclues sur la centrale clignotant.

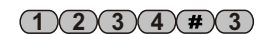

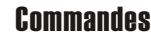

À la fin c'est possible utijser (💌 pour visualiser toutes les zones qui résultent alarmées:

ed ancora con il tasto visualizzare le zone in memoria allarme:

La mémoire alarme inclue les zones qui ont généré un alarme, ces zones qui pendant la dernière connexion ont été alarmées.

#### 4.1.4 Stop Cycle (Stop ALARME)

Sélectionner avec les touches ()/() l'option:

25¥ ABCD 4-Stop CICLO

(#)/(I) pour fermer l'alarme des sirènes, le cycle des appelles et l'envoi des et taper la touche SMS.

La centrale est encore connectée et prêt un suivant alarme.

Les zones exlues (compris la 24h) qui s'ouvrent à centrale connectée, si ne gérent pas l'alarme sur la centrale aussi, mais sont ajoutées sur la mémoire alarme; cela permet le contrôle de régulière fonctionnement de telles zones.

Les zones par contre ne insérées pas par effet de la partialisation ne sont mémorisées. (1)(2)(3)(4)(#)(5)

#### 4.1.5 Activation sortie +INT

Dans le menu commandes sélectionner avec les touches ()/() l'option:

25¥ ABCD 5-Attivaz. OUT

Et appuver  $(\#)/(\checkmark)$ .

Si la sortie +INT a été programmée avec fonctionnement à commande (voir pag12), apparaiît sur l'écran :

> OUT: Disattiva 7 = SI9 = NO

Avec la touche (7) c'est possible activer la sortie +INT de la centrale ou la désactiver avec (9).

Si par contre la sortie été programméepour fonctionner sur Connexion/Déconnexion de la centrale, le commande n'est pas permis et apparaît sur l'écran pour quelque seconde l'écriture :

#### NON PERMESSO

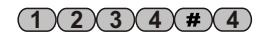

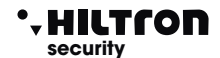

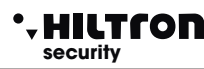

#### 4.1.6 Choix schéma partialisation

Dans le menu commandes, sélectionner avec les touches v/ l'option:

25 ABCD 6- Imp. Parziale

Et appuyer sur 🕒 ou 🗰 .

Avec cette option, c'est possible choisir entre deux schémas de partialisation et quel utiliser dans les suivants commandes de connexion partiale.

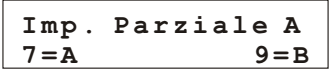

Sélectionner le schéma desiré avec les touches ou et appuyer ,pour tourner au menu commandes.

Pour les configurations desz schémas de partialisation voir :

"Programmation/Paramètres/Partialisation".

#### 4.2 - Interrogation

C'est possible exclure /inclure une zone ou connaître l'état de mémoire alarmesans taper aucun code aussi .

Appuyer sur la touche pour une paire de secondes : les led sur le panneau de la centrale visualisent l'état de la mémoire alarme. Tous les led des zones qui clignotant en synchro avec le led mémoire alarme, indiquent les zones qu'ont été alarmées pendant la dernière connexion. En libérant la touche les led retournent dans la visualisation précédent.

Si on veut exclure une zone avant un suivant commande de connexion c'est possible maintenir appuyé sur la touche de la zone pour une pairede secondes jusq'à le led relatif à la zone même émet des flash. En répétant l'opération c'est possible rétablir le fonctionnement de la zone.

Avec la touche **O** se re incluyent toutesles zones avec un seul commande.

L'exclusion de la zone 24h peut avenir seulement dans le menu commandes / zones. La fonction exclusion /inclusion des zones est disponible seulement auand la centrale est déconnectée.

#### 4.3 - Interface vocale

En appuyant sur la touche **(#)** s'accède au menu vocal. Pour eliminer eventuelles touches appuyées avant c'est possible utiliser **(\*)**.

A l'activation de l'interface vocal, sur l'écran apparaît l'indication:

| 25¥  | ABCD   |
|------|--------|
| Menù | Vocale |

Au menu de interface vocale on peut accèder de la centrale aussi c'est possible écouter la voix guide qui répète:

< INSÉRER CODE >

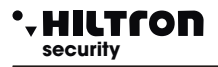

Au menu quide vocale c'est possible accedèr à distance aussi, à traversune connexion voix sur le réseau GSM envoyent les codes DTMF relatives au touches de panneau de la centrale (voir contrôle à distance aussi).

Dans ce casa sur l'écran de la centrale apparaît :

25¥ ABCD Menù Vocale

Pour obtenir informations sur l'état de la centrale il faut insérer le code, commandes suivi de la touche

Les indic (#) s( ) 'état de la centrale sont :

<Installation en alarme > avec centrale alarmée, et <Alarme 24h> si l'alarme est généré de la 24h <Installation déconnecté > ou <Installation connectée >: <Réseau OK> ou <Absence réseau>:

25 - Connesso GESTIONE REMOTA

Suivi la liste des commandes disponibles:

<Appuver 1 pour activation sortie> (seulement si la sortie +INT est programmé comme activée à commande):

<Appuyer 3 pour zones ouvertes>;

<Appuver 4 pour exclusion>:

<Appuyer 5 pour écoute d'environnemental> ( seulement pour accès à distance à travers connexion téléphonique);

<Appuyer 6 pour mémoire alarme>;

<Appuyer 7 pour insérer> ( seulement à centrale déconnectée);

< Appuyer 8 pour connexion partiale> ( seulement à centrale déconnectée);

<Appuyer 9 pour déconnecter> ( seulement à centrale connectée);

<Appuyer 0 pour stop cycle>;

C'est possible taper un des touches cités pour accèder à la fonction énumerée . En appuyant la touche (1) s'écoute le message:

Sortie non active , appuver sur 7 pour activer ou appuver astérisque pour tourner au menu précédent> ou<Sortie active, appuver 9 pour désactiver ou appuver astérisque pour tourner au menu précédent >.

En appuyant un des touches indiqueés s'éxecute le commande.Cette option est disponible seuelement si la sortie +INT est programmée pour le fonctionnement à commande.

En appuyant la touche (3) s'écoute le message :

<II n'y a pas zones ouvertes> ou <Les zones ouvertes sont: zone 2, zone 6, zone 24 heures>;

En appuyant la touche (4) s'écoute le message :

<II n'v a pas zones exclues > ou < Les zones exclues sont: zone 3. zone 4. zone 24 heures>.

À centrale connectée, la voix guide retourne à indiguer les options de menù principal par contre,à centrale déconnectée. continue avec:

< Taper numéro zone, appuyer 7 pour 24 heures ou appuyer astérisque pour tourner au menù précédent >.

En tapant le numéro d'une zone par example (3) la voix quide confirme la modifique avec le message: <zone 3 incluse > ou <zone 3 exclue>

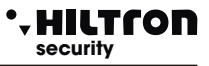

Selon l'état la zone, suivi de la repetition de message avec la liste des zones exclues.

En tapant ( se retourne au menu principal et sont répétés les options puis disponibles. Envoyant le tone DTMF de la touche ( 5) s'accède à l'écoute d'environnement : c'est possible écouter celui qui est capté del microphone place de la centrale.

Quand se désire sortir de cette option taper bour reécouter la guidage vocale aux options disponibles. Cette option est disponible exclusivement quand s'accède au menù vocal pendant une connexion téléphonique et s'utilise le téléphone pour l'envoi des tones DTMF.

En appuyant la touche **6** la centrale comunique:

< Il n'y a pas zones en alarme> ou <Les zones en alarme sont: zone 4, zone 6 > Avec la liste des zones qui ont généré une mémoire alarme.

Appuyant la touche 🕜 la centrale - si possible - est insérée (zones immediates fermées). À la fin est répété le message d'état de la centrale avec l'eventuelle aération del état de connexion et les options de menù vocale. Ce commande est disponible seulement à centrale déconnectée.

En appuyant sur la touche (3) se commande la connexion de la centrale en mode partialisé avec l'activation des seulement zones prevues en programmation (voir partialisation). Si la centrale résulte déjà connectée, est reproduit le message

Appuyer sur la touche **9**si se désire déconnecter la centrale. L'option est disponible seulement quand la centrale est connectée. Après avoir exécuté ce commande sont répétés les messages sur l'état de la centrale et les options disponibles dans lel menù vocal.

En appuyant sur la touche ① se commande l'arrête d'un eventuel cycle d'alarme.

Si n'accède à aucune option pour plus 1 minute ou si se tape 🐨 ou 💷 , le menu vocale est fermé.

#### .HILTCOR security

#### Fonctionnement 5

5.1 - Description de panneau

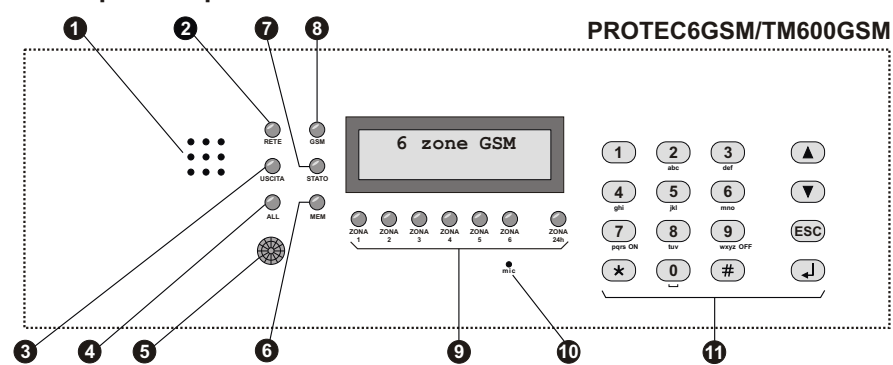

Trous ALTOPARLANTE

- 1 LED "RÉSEAU" Allumé Cliqnotant Eteinte
- LED "SORTIE" Allumé Cliqnotant Eteinte

#### A LED "ALARME" Allumé Clianotant

- 6 Détecteur à infrarouge passif
- **6** LED "MÉMOIRE " Clignotant

#### 1 LED "ÉTAT"

Clignotement long **Clignotement lent** Deux clignotements brèves + une pause Cliqnotement rapide

#### B LED "GSM" Un clignotement rapide chaque seconde Un clignotement rapide chaque 3 secondes

#### LEDs de contrôle état zones et 24h Allumé Éteinte

Un clignotement rapide chaque seconde Zone exclue Allumé avec une réinitialisation rap. chaque sec. Zone exclue ouverte Clignotant(pendant la visualisation, mémoire) Mémoire alarme

Microphone

Clavier alphanumérique de commande

Écoute messages et enregistrements

Présence tension de réseau Absence tension de réseau Absence alimentation

Installation déconnectée Temps de sortie en cours Installation connectée

Installation en alarme Temps d'entrée en cours après détection sur zone ret.

Quand détecte une présence allume le retroéclairage de clavier et de l'écran et - si programmé - alarme la zone 1.

Mémoire alarme active

Allumé Combinateur en attente En connexion GSM pendant les cycles d'alarme Contrôle à distance

Module ne enregistré pas. Module GSM enregistré sur le réseau

Zone ouverte Zone fermée

Pour écoute d'environnement

#### • HILTCON security

#### 5.2 - Commandes

#### 5.2.1 Connexion

De panneau de la centrale il faut verifier qui les zones immediates ne sont pas ouvertes : contrôler qui les relatifs LED ne sont pas allumés et eventuellement fermer portes et fenêtres ou laisser les lieux surveillés des senseurs qui maintient alarmée la zone. L'ouverture des zones retardées ne impide pas la connexion de la centrale, mais il est nécessaire que à la fin de temps de sortie programmé se rétabli la fermeture de la ligne retardés. C'est possible exclure singulièrement les zones de sottoporre à surveillance en appuyant pour une paire des secondes le numéro de la zone de exclure (ou de re-inclure). Quand on commande la centrale de panneau ou de console XM c'est poissible utiliser la connexion partialisé que prevé l'exclution des quelques zones selon programmé ( de défaut zones 1, 2 et 3 inclues 4, 5 et 6 exclues).

De panneau ou de console : taper le code COMMANDES et sélectionner le menu :

Et taper 🕢:

25¥ ABCD 1-Inser./Disins. IMP: DISINSERITO 7-INS 8-PR 9-DIS

Taper 7 para una connexion totale ou 8 pour la connexion partialisé.

En cas de connexion de console (soit en modalité Normal que Partiale), si le temps de sortie est supérieure à **0**, exécute l'opération, et apparaît l'écriture:

"Uscita...."

pour quelque seconde et puis sort del menu.

Si le temps de sortie est **0**, exécute l'opération et sort directement hors de menu. Le LED "SORTIE" clignote pour tout le temps de sortie programmé et à la fin s'éteinte. À commande exécuté sur l'écran apparaît l'indication:

IMP: INSERITO

Cette opération peut être exécutée de panneau en utilisant le guidage de menu vocale. Dnas ce cas taper **#** pour activer le guidage et - suivant les indications - insérer le code et puis taper **7** pour la connexion; le guidage vocale va a confirmer ou moins l'exécution de commande.

Pour connecter l'antivol avec les clées électroniques, vérifier les LED mis sur l'encodeur : le led rouge allumé indique que une zone n'est pas éxclue est ouverte et la connexion ne sera pas exécuté; le LED rouge qui s'eteinte pour un istant chaque seconde indique que est ouverte une zone retardée et la connexion est autorisé.

À commande exécuté les deux LED clignotant en même temps pour tout le temps de sortie, et à la fin s'éteintent. Si par contre le commande n'éxécuté les deux LED emetent des clignotemets rapides pour une paire de seconde et à la fin le LED vert reste allumé.

Pour le commande de la centrale à distance avec le téléphone GSM, une fois activé la connexion avec la centrale c'est possible suivre la voix guide de menù vocale, en insérent le code COMMANDES suivi de commande 7 de connéxion (voir interface vocale).

## NOTE: Quand la centrale est en alarme 24h, le commande de connexion éteinte les sirènes et annule les cycles des appelles GSM, main ne connecte pas l'installation; pour insérer l'anitvol est nécessaire donc répétir le commande.

#### • HILTCON security

#### 5.2.2 Déconnexion

De panneau ou de console est nécessaire taper le code COMMANDES, sélectionner le menu :

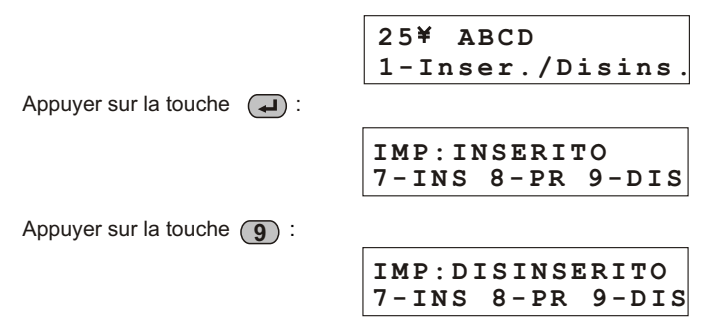

Si pendant cette opération le LED jaune "ALARME" clignote est en cours le temps d'entrée c'est-àdire se vérifie l'ouverture d'une ligne retardée et la centrale avant faire activer les alarmes attende la fin de la temporisation.

Le LED "MÉMOIE ALARME" clignote si est vérifié un cycle d'alarme pendant le temps de surveillance de la centrale.

Le signifie de LED del encodeur est résumé dans la suivante table :

|                      | ALLUMÉ                                                    | ÉTEINTE <sup>1</sup>     | CLIGNOTEMENT<br>PAR SECONDE                       | CLIGNOTEMEN<br>INVERSE<br>PAR SECONDE | T<br>CLIGNOTEM.                                | CLIGNOTEM<br>RAPIDES                    |
|----------------------|-----------------------------------------------------------|--------------------------|---------------------------------------------------|---------------------------------------|------------------------------------------------|-----------------------------------------|
| LED VERDE            | Installation<br>déconnectée                               | Installation<br>Connecté | Zones<br>exclues à<br>installation<br>déconnectée |                                       |                                                |                                         |
| LED ROSSO            | Zone<br>immédiate<br>ouverte à<br>centrale<br>déconnectée | Zones<br>fermées         | Zone<br>retardée<br>ouverte                       | Ligne 24H<br>ouverte                  | Mémoire<br>alarme à<br>centrale<br>déconnectée |                                         |
| LED VERDE<br>e ROSSO |                                                           |                          |                                                   |                                       | Alarme<br>en cours<br>ou temps<br>de sortie    | Commande de<br>connexion<br>non exécuté |

#### 5.3 - Stop alarme.

En cas d'alarme c'est possible arrêter les signalisations acoustiques et arrêter les appelles téléphoniques :

de panneau de la centrale ou de une console XM taper le code COMMANDES, sélectionner le menù:

| 25¥     | ABCD      |  |
|---------|-----------|--|
| 4 - S 1 | top CICLO |  |

Taper la touche Ce commande ne déconnecte pas la centrale antivol. Les commandes de connexion /déconnexion soit de panneau que de dispositifs extérieures de commande(PX, SK, KB) arrêtent le cycle d'alarme eux aussi et déconnecte la centrale. (En cas d'alarme 24h à centrale déconnectée, le commando de connexion remet à zéro les signalisations, mais ne connecte pas la centrale.

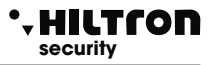

#### 5.4 - Connexion Partialisé

Accèder au menu à travers code utilisateur (1)(2)(3)(4), et appuyer sur la touche

Défiler le menu à travers les touches  $(\mathbf{v})/(\mathbf{A})$ , jusqu'à l'entrée 6 de menu.

1-Imp. Parziale

Appuyer sur la touche 🕢 . On affichera le suivant écran

En tapant les touches (7) ou (9), c'est possible sélectionner l'installation partiale A ou l'installation partiale B.

L'écran supérieur va a indiquer l'installation partiale maintenant sélectionné.

À la suivante connexion partialisée ,tant de menu commandes (CODE COMMANDES **#**18) que de clé électronique (si programmé pour la connexion partialisée ) s'utilise le schéma de partialisation choisi.

En utilisant autre schéma de partialisation en activant une connexion de menu vocale ou à distance, est modifié le schéma de partialisation utilisé pour les suivantes connexions.

Donc est conseillé vérifier toujours dans le menu commandes, quelle est l'installation partiale sélectionné.

Par example (pour passer de une installation avec installation totale à une installation avec connexion partiale, il faut:

- déconnecter la centrale (CODE COMMANDES **#19**)

- vérifier ou modifier le schéma de partialisation (CODE COMMANDES #6+7/9

- inserire secondo lo schema di parzializzazione (CODE COMMANDES (#)(1)(8))

#### 5.4.1 - Partialisation de menu vocale et à distance

Après tapé le CODE COMMANDES dans le menu guide vocale: À distance, taper la touche (8), la centrale :

 $({\bf q}_{\rm D})))$  "Appuyer 7 ppour connecter l'installation partiale A ou appuyer sur 9 pour connecter l'installation partial B"

(1))) "ou appuyer \* pour tourner au menu précédent ".

Taper 7 ou 9 pour insérer la centrale avec le schéma de partialisation préferé.

Si l'installation est déjà connectée ne permettra pas un nouvelle connexion, et la centrale reproduira le message :

**d**))) "Impossible connecter"

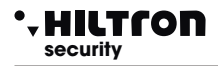

#### 5.5 - Fonctioonnement des zones .

#### 5.5.1 Zone 1 et 2 (retardées)

À installation connectée, à l'ouverture de la ligne NC s'active un cycle d'alarme après un retard configuré en programmation(*temps d'entrée*).

Si la ligne d'entrée programmé comme ligne equilibrée , la centrale s'active pour commencer un cycle d'alarme tant en cas d'ouverture de la ligne, que en cas de court circuit de la ligne; la zone resulte equilibrée seulement si l'impédance de la ligne est de 3300 ohm environ (il faut monter une résistence de 3300 ohm pour terminer la ligne).

Est conseillé l'utilisation des zones retardées pour les contacts magnétiques disaposés sur porte/es d'entrée. Le *temps d'entrée* permet accèder de telles entrées et atteindre la centrale pour déconnecter l'installation.

Si on utilise une clée électronique type *SK100* ou *PX100* avec l'encodeur mis à l'extèrieur des zones protégées , est conseillé programmer au minimum le temps d'entrée.

#### 5.5.2 Zones immediates

Ad impianto inserito, all'apertura della linea NC inizia immediatamente un ciclo di allarme.

Anche in questo caso se la linea è programmata come linea bilanciata e la centrale si allarma sia con l'apertura della linea che con il cortocircuito.

#### 5.5.3 Zona 24h e tamper

À installation déconnectée l'activation de la ligne 24h (tant logique que equilibrée) provoque l'initialisation d'un cycle d'alarme de 3 minutes.

À installation connectée la durée de l'alarme est égal à celui configuré en programmation.

L'ouverture del tamper monté sur la centrale génère un alarme 24h.

Sur la ligne 24h sont connectés en série les tamper antiouverture des dispositifs connectés à la centrale qu'on veut proteger des effractions, en insérant une résistence de 3300 ohm de final de ligne si on désire utiliser la ligne en modalité equilibrée.

Si à l'activation de l'installation la ligne 24h et/ou le tamper resultent ouvertes , la centrale ne exécute aucun cycle d'alarme (zone autoexclue), et ne sera pas permis connecter la centrale. Seulement après la première après la première à fermeture de la ligne 24h et del tamper, la centraletourne à vérifier l'ouverture de la zone pour générer les alarmes relatifs.

#### 5.5.4 Mémoire alarme

L'ouverture des zones avec centrale connectée et l'ouverture de la ligne 24h et del tamper avec connectée ou déconnectée, en plus à générer un cycle d'alarme, active la mémoire alarme aussi, signalé par le clignotement de LED mém. Mis sur le panneau de la centrale, plus que de clignotemen de LED rouge sur les encodeurs des clés électroniques.

Maintenant appuyé pour plus de deux secondes la touche ( , le LED de la zone que hùa généré la mémoire alarme clignotement emsemble au LED mem.

C'est possible connaître les zones qu'ont généré un alarme, en accédant de menù commandes au menù zones et visualisant sur l'écran le capture d'écran "MÉMOIRE ALARME".

La mémoire alarme est annulé à chaque connexion de la centrale.

NOTE : Les zones exclues qui s'ouvrent à centrale connectée, activent la mémoire alarme, mais ne l'activent pas les zones exclues par effet de la partialisation.

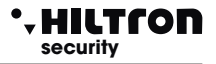

#### 5.6 - Fonctionnement de combinateur GSM.

Sur la première ligne de l'écran de la centrale sont visualisés les indications sur l'état de combinateur GSM

Pendant l'initialisation de module GSM:

Init GSM..... Imp Disinserito

Si l'écran affiche:

Inserire SIM Imp Disinserito

Il faut introduire une SIM card téléphonique.

Déconnecter toujours l'alimentation de la centrale avant insérer une carte SIM pour eviter la blesser et eliminer de la SIM eventuelles codes de bloque (PIN) en utilisant un commun téléphone portable.

> Registrazione... Imp Disinserito

En phase de connexion au réseau GSM.

31¥ ABCD Imp Disinserito

Avec l'indication del opérateur téléphonique et la puissance du signal reçu (max 31).

Quand le combinateur est en train de reçevoir une appelle téléphonique, le LED rouge "GSM" signale l'activité de module GSM avec un clignotement bref chaque 3 secondes environ, à indiquer que le module GSM est enregistré sur le réseau GSM et prêt à reçevoir ou exécuter appelles.

Ric.Chiamata Imp Disinserito

Pendant un alarme le combinateur envoi comme première opération tous les SMS aux numéros habilités en phase de programmation rubrique et puis commence à exécuter les appelles vocaux.

Le messae SMS est del type :

<**Installation en alarme** (ou Installation connectée/Installation déconnectée si la centrale n'est pas en alarme ).

Réseau OK (ou Absence réseau). Alarme 24h (seulement en cas d'alarme 24h). Mémoire alarme zone (suivi des numéros des zones en mémoire alarme, par ex. zone 2, 4, 5.)>.

Quand le combinateur commence le cycle des appelles, sur l'écran de la centrale apparaît l'indication:

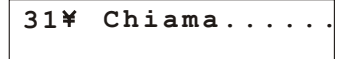

En répondant à l'appelle c'est possible écouter le message sur l'état de la centrale de type :

<Installation en alarme> 

<

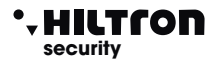

Pendant la connexion sur l'écran apparaît l'indication :

Connesso....

Et envoyant le code avec les tons DTMF de téléphone sur la seconde ligne est signalé:

Connesso.... Gestione Remota

#### 5.6.1 Contrôle à Distance

Pendant une connexion vocale GSM est possible commander la centrale en envoyant les tons DTMF de clavier de téléphone. L'activation de contrôle à distance peut avenir ou pendant une appelle d'alarme de la centrale ou en appellant diréctement le combinateur de la centrale. À la requête de *</nsérer code>* taper le code COMMANDES.

A ce point del téléphone à distance c'est possible écouter la voix guide avec messages similaires à ceux de menù vocale (voir), c'est-à-dire:

<Appuyer 1 pour activation sortie>
<Appuyer 3 pour zones ouvertes >
<Appuyer 4 pour exclusion>
<Appuyer 5 pour écoute d'environnement>
<Appuyer 6 pour mémoire alarme>
<Appuyer 7 pour connecter>
<Appuyer 8 pour connexion partiale>
<Appuyer 9 pour déconneter>

(seulement si sortie+INT est active à commande)

(seulement à distance pendant connexion téléphonique)

(seulement à centrale déconnectée) (seulement à centrale déconnectée) (seulement à centrale connectée)

Pour les opérations disponibles dans cette phase voir le paragraphe 4.3 Interface vocale.

#### 5.6.2 Renvoi messages SMS

<Appuyer 0 pour stop cycle>

En activant l'option <Envoi SMS>, tous les messages sms reçus sur la SIM de la centrale sont reenvoyés au téléphone inséré dans la rubrique au NUMÉRO 1 : dans ce mode est possible contrôler eventuels messages reçus sur la carte SIM inséré dans la centrale avec eventuels communication envoyées del opérateur téléphonique.

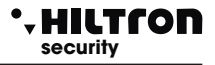

#### 5.5.3 Interrogation crédit residuel

Si on désire interroger l'opérateur téléphonique pour connaître le crédite téléphonique c'est possible envoyer à la SIM de la centrale un message composé selon les règles del opérateur téléphonique même précédé del texte <SMS> et del numéro téléphonique l'opérateur.suivante.

Table requête solde pour opérateur téléphonique

Dans ce mode le message reçu par la centrale est envoyé à l'opérateur téléphonique que répondre avec un nouveau message .

Le message avec les donnés requis envoyé del opérateur téléphonique est re-envoyé de la centrale diréctement à l'utilisateur qui l'a demandé, qui peut connaître ainsi le crédit téléphonique résiduel.

NOTE : Consultez votre opérateur pour connaître les modalitées de requête de crédit résiduel où disponibles.

Dans ce mode le message reçu de la centrale par la centrale est envoyé à l'opérateur téléphonique que répondre avec un nouveau message .

Le première message avec l'indication del crédit envoyé de l opérateur téléphonique est re-envoyé de la centrale diréctement à l'utilisateur qui l'a requis, dans 50 secondes.

## 6 Manutention

#### 6.1 - Batterie

Est conseillé contrôler periodiquement l'état l'état tant de la batterie connectée dans un tampon à l'alimentation, que de la batterie instalée dans la sirène autoalimentée.

#### 6.2 - Fusibles

| Fusible de 1A pour alimentation extérieure. | type F 1A - L250V |
|---------------------------------------------|-------------------|
| Fusible de 1A pour sorties sirènes.         | type F 1A - L250V |

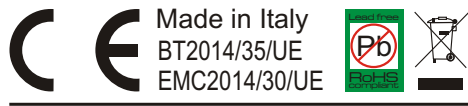